## A1 – Statistik der Klasse Präsentation

- Öffne PowerPoint und wähle eine leere Präsentation.
- Folie 1:
  - o Gib als Titel ein: Umfrage
  - o Untertitel: Erstellt von (dein Name)
- Folie 2:
  - Folientitel: Unsere Haustiere
  - Klicke auf Diagramm einfügen, wähle Kreis.
  - Gib folgende Daten ein und schließe dann das Datenblatt:

|   | Δ             | B      |
|---|---------------|--------|
| 1 |               | Anzahl |
| 2 | Katze         | 7      |
| 3 | Hund          | 5      |
| 4 | Hamster       | 2      |
| 5 | kein Haustier | 11     |
| 6 |               |        |

- Diagrammelemente Diagrammtitel Datenbeschriftungen **Zentriert** Legende Am Ende innerhalb Am Ende außerhalb Anpassen Datenbeschriftung einfügen N Datenlegende Weitere Optionen..
- Entferne den Diagrammtitel Anzahl 0 Klicke auf den Diagrammtitel und lösche ihn mit der Entf-Taste
- Füge Datenbeschriftungen ein und platziere sie außen: Klicke auf das Diagramm, dann rechts auf (+), wähle: **Datenbeschriftungen** > **am Ende außerhalb**.
- Formatiere die Datenbeschriftung mit Schriftgröße 24 Klicke auf eine Zahl z.B. auf 11 und ändere die Schriftgröße.
- Platziere die Legende rechts. Klicke auf das Diagramm, dann auf +, wähle Legende > Rechts
- Formatiere die Legende mit Schriftgröße 24 Klicke auf die Legende und ändere die Schriftgröße.
- Folie 3: Unser Schulweg
  - Klicke auf **Diagramm einfügen**, wähle **Kreis**.
  - Gib die Daten aus der Abbildung rechts ein.
  - Ändere das Diagramm so wie auf Folie 2. Diagrammtitel löschen, Datenbeschriftung einfügen, Legende rechts, Schriftgröße ändern ...

|   | А               | В   |  |
|---|-----------------|-----|--|
| 1 |                 | Art |  |
| 2 | Zu Fuß          | 8   |  |
| 3 | Bus             | 10  |  |
| 4 | Fahrrad/Scooter | 2   |  |
| 5 | Auto            | 5   |  |
| 6 |                 |     |  |

- Füge auf den Folien passende Bilder zum Thema Haustiere und Schulweg ein. *Einfügen > Bilder > Onlinebilder* Du kannst die Größe und Position der Diagramme ändern, damit die Bilder Platz haben.
- Ändere auf der ersten Folie die Schriftart und Schriftfarbe passend!

Unsere Haustie

## So ähnlich sollten deine Folien aussehen:

Umfrage

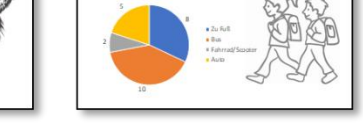

Unser Schulweg

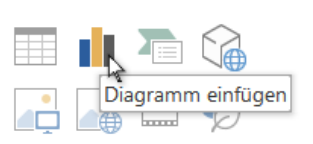

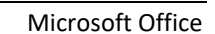

Daten für Folie 3